## **How to Install A-Series Drivers**

NOTE: A-series loggers require Spec 9 Pro or Basic Version 9.01 Build 206 or greater.

The A-series drivers should install automatically when you install SpecWare. If they do not install you can go to My Computer < C < SpecWare and click on the file Install\_A\_Series\_Drivers.exe. If you do not have the install file for the A-series drivers in your SpecWare folder, you can download the file from the Spectrum website at <a href="http://www.specmeters.com/specware9/">http://www.specmeters.com/specware9/</a>

Run the File Install\_A\_Series\_Drivers.exe

After the file installs, connect the A-series cable to your computer.

Open SpecWare and click on File < Preferences < Communication. Under A-Series Loggers, choose the Silicon Labs CP210x USB to UART Bridge. The correct port number may be displayed in the field, but you still need to select the Silicon Labs CP210x USB to UART Bridge so it is highlighted and then click on the "OK" button so that the A-Series port is assigned. (See Below)

Note: If you unplug the A-series cable and put it in another USB port, the port number will change and you will need to select the new port number in the Preferences Screen.

| Preferences                                                                                           |                       |                                      |
|----------------------------------------------------------------------------------------------------|-----------------------|--------------------------------------|
| General                                                                                               | Communication Data S  | torage   Graph   Monitor             |
| Direct Connection (Gray Cable)                                                                        |                       |                                      |
| Port                                                                                                  | COM5 Silicon Labs CP2 | 10x USB to UART Bridge 🔽 All         |
|                                                                                                    | Test Port 20          | 100                                  |
| A-Series Loggers                                                                                      |                       |                                      |
| Port COM5 Silicon Labs CP210x USB to UART Bridge                                                      |                       |                                      |
| Wireless                                                                                              |                       |                                      |
| Port                                                                                                  | None                  | <b>_</b>                             |
| Modem Dial-Out                                                                                        |                       |                                      |
| Port                                                                                                  | None                  |                                      |
| Modem Initialization String<br>Original ATZOQ0V1X4+MS=V22,0,1200,1200,12<br>2000 Series Instance Math |                       | Modem Initialization String          |
|                                                                                                    |                       | A120Q0V1X4+M5=V22,0,1200,1200,1200,1 |
| Touch Tone Dialing                                                                                    |                       |                                      |
| C Pulse (Rotary) Dialing Wait after Connect (seconds)                                                 |                       |                                      |
|                                                                                                    |                       |                                      |
|                                                                                                    |                       |                                      |
| Advanced Uptions                                                                                      |                       |                                      |
|                                                                                                    |                       | OK Cancel                            |